# Настройка динамического коллтрекинга с использованием Яндекс.Метрики

Услуга динамического коллтрекинга от СанСим позволяет оценивать эффективность каналов продвижения за счет отображения уникальных телефонных номеров для различных источников рекламы и для разных аудиторий, а благодаря широким возможностям виртуальной АТС – максимально эффективно выполнить обработку клиентских звонков и обеспечить передачу информации для дальнейшей аналитики в сервис Яндекс.метрика.

В данном документе описаны пошаговые действия для полноценного использования услуги динамического коллтрекинга.

# Шаг 1. Настройка счетчика

Используя учетную запись Яндекс, авторизуйтесь на странице сервиса Яндекс.Метрика: <u>https://metrika.yandex.ru/</u>. На главной странице нажмите кнопку «Добавить счетчик», далее заполните открывшуюся форму.

| = 🌓 Метрика                                                                                                    | Счетчики                                                                                                    |
|----------------------------------------------------------------------------------------------------|----------------------------------------------------------------------------------------------------|
| Новый счетчик                                                                                                    |                                                                                                    |
| 1 Задайте настройки                                                                                                    | — 2 Установите код счетчика на сайт                                                                                                    |
| Имя счетчика                                                                                                    | Имя счетчика — — — — — — — — — — — — — — — — — — —                                                                                                    |
| Адрес сайта ⊘                                                                                                    | www.site.ru ×                                                                                                    |
|                                                                                                    | + Дополнительные адреса ③                                                                                                    |
|                                                                                                    | Принимать данные только с указанных адресов Включая поддомены                                                                                                    |
| Часовой пояс                                                                                                    | (GMT+03:00) Москва, Санкт-Петербург — — — — — — — — — — — — — — — — — — —                                                                                                    |
| Почта для уведомлений 💿                                                                                                    | Haпример, example@inbox.ru                                                                                                    |
| <b>Автоматические цели</b><br>Метрика будет автоматически со<br>сайте — например, на клики по н                                                                  | оздавать цели на некоторые важные события на<br>омеру телефона или email. Подробнее                                                                                                    |
| Вебвизор, карта скролли<br>Подробные записи действий пос<br>прокручивание страницы и клик                                                                        | <b>1нга, аналитика форм</b><br>Сетителей на сайте: движения мышью,<br>и.                                                                                                    |
| <ul> <li>Я принимаю условия Пользовате</li> <li>Я подтверждаю свое согласие на<br/>«ЯНДЕКС» (119021, г. Москва, ул<br/>Пользовательского соглашения с</li> </ul> | льского соглашения<br>получение рекламных и иных маркетинговых сообщений от ООО<br>. Льва Толстого, 16), на условиях Политики конфиденциальности и<br>ервиса Яндекс.Метрика и AppMetrica. |
| Создать счетчик Отмена                                                                                                    |                                                                                                    |

Скопируйте сгенерированный скрипт и добавьте его в код сайта согласно подсказке на всех страницах, где указывается номер для звонка клиентов.

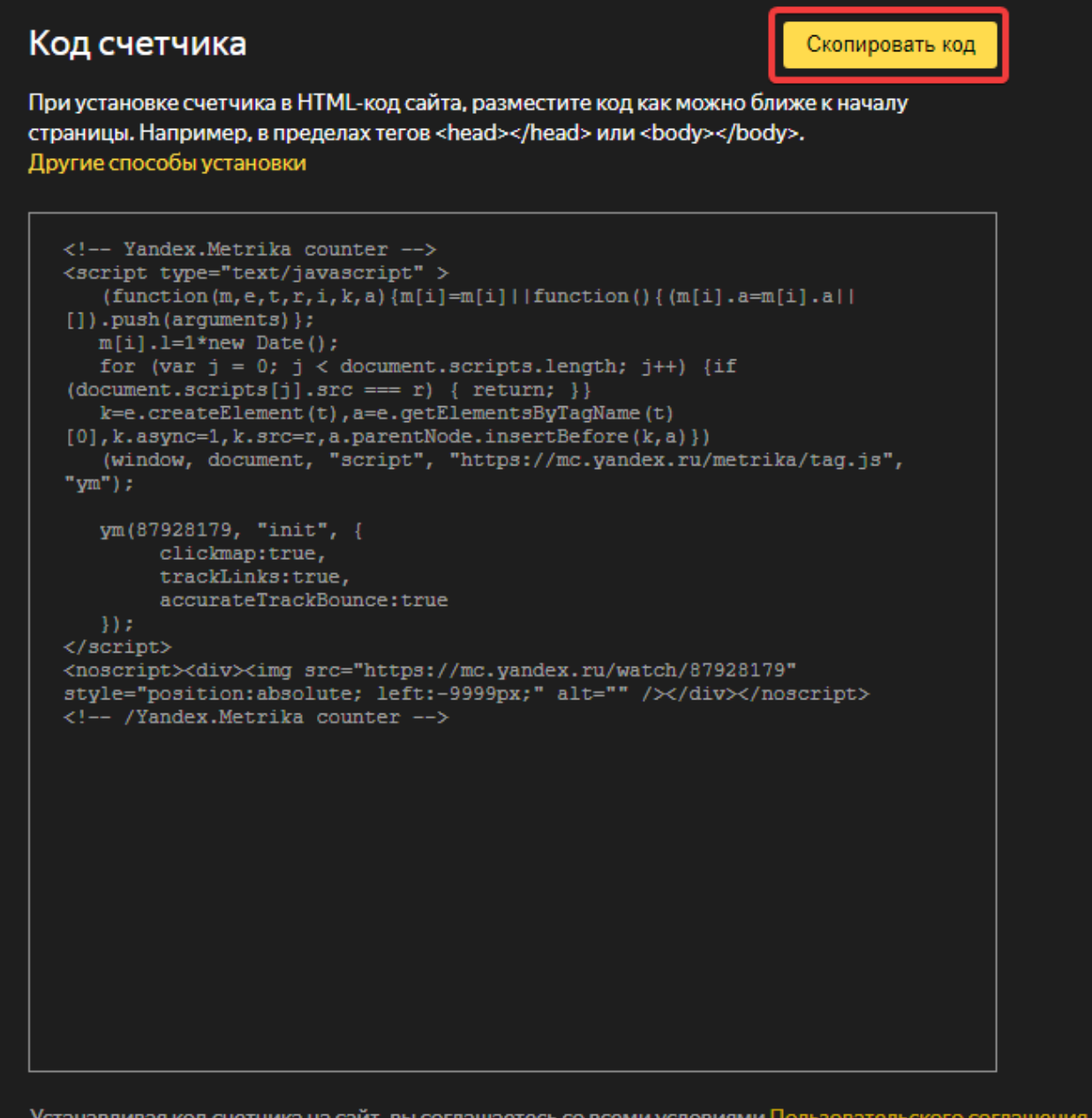

Устанавливая код счетчика на сайт, вы соглашаетесь со всеми условиями Пользовательского соглашения.

При наличии доступа к счетчику, созданного другим пользователем сервиса, необходимы права на его редактирование, т.к. доступ только на просмотр не позволит выполнить отправку данных по звонкам в Яндекс.Метрику.

Звонковые цели будут созданы автоматически в течение суток с момента первого поступления данных, после этого станет доступен просмотр отчета по звонкам – перейдя на вкладку «Подключение отчетов» в блоке «Отчеты группы «Звонки», проверьте, что отчет подключен.

Обратите внимание, опция «Устаревший код счетчика» в дополнительных настройках счетчика не поддерживается при работе с услугой.

## Шаг 2. Подключение коллтрекинга

Количество номеров для динамического коллтрекинга, необходимое для получения наиболее точной оценки эффективности рекламы, зависит от посещаемости сайта. Опубликованы различные методики для подсчета, вот одна из них, наиболее распространенная:

количество номеров = (количество посетителей за сутки / 100) + 1 номер, результат следует округлить в бо́льшую сторону до целого числа.

Если посещаемость сайта в течение суток не равномерная, можно произвести расчет исходя из пикового количества посетителей в 1 час:

количество номеров = пиковое количество / (60 минут / Ср. продолжительность сеанса в мин.), результат так же следует округлить в бо́льшую сторону до целого числа и добавить 1 номер.

Чтобы выполнить подключение и произвести настройки, в личном кабинете СанСим в верхнем выпадающем меню Виртуальная АТС выберите пункт «Коллтрекинг».

| 🏠 📑 номера и услуги                            | 🖓 ВИРТУАЛЬНАЯ АТС     | 🚔 МОИ ФИНАНСЫ 🤾      | история звонков            | 🛞 МОЙ ПРОФИЛЬ  |
|------------------------------------------------|-----------------------|----------------------|----------------------------|----------------|
| <u>.</u> П — — — — — — — — — — — — — — — — — — | Настройка АТС         |                      | Зыход                      | SunSIM         |
| Договор №\$003900 от 27.04                     | Запись разговоров     | руб Пополнить 🗸 Прив | вязка и Автоплатеж Партнер | ская программа |
|                                                | Короткие номера       | аланс                |                            |                |
| Общий ежемесячный плате»                       | Голосовое меню        | ац ?                 |                            |                |
| 🗐 Главная                                      | Голосовая почта       |                      |                            |                |
|                                                | Сервис Интеграции     |                      |                            |                |
| 4993402453 Бизнес Абс                          | Коллтрекинг 🕁         | яц 🕑                 |                            |                |
| 😑 Номера                                       | Черные и белые списки |                      |                            |                |
|                                                |                       |                      |                            |                |

После загрузки страницы нажмите на кнопку «Добавить номер».

# Коллтрекинг

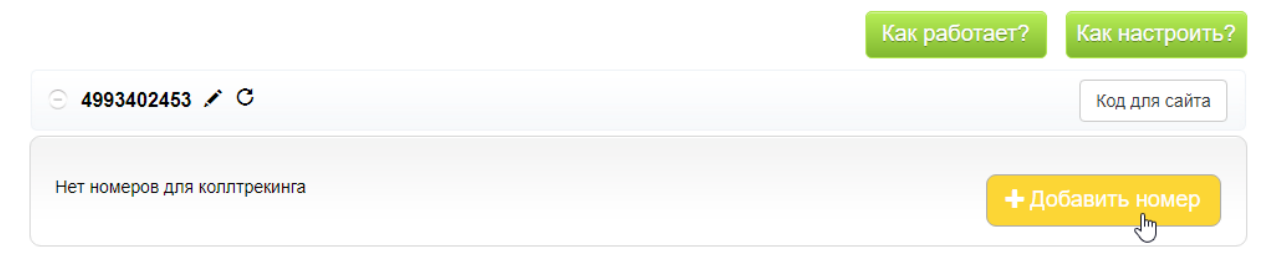

Выберите номер любым удобным способом – по последним цифрам (красивый хвост), выполнив подбор по маске или просто листая предложенные списки. Далее нажатием на номер перейдите к покупке.

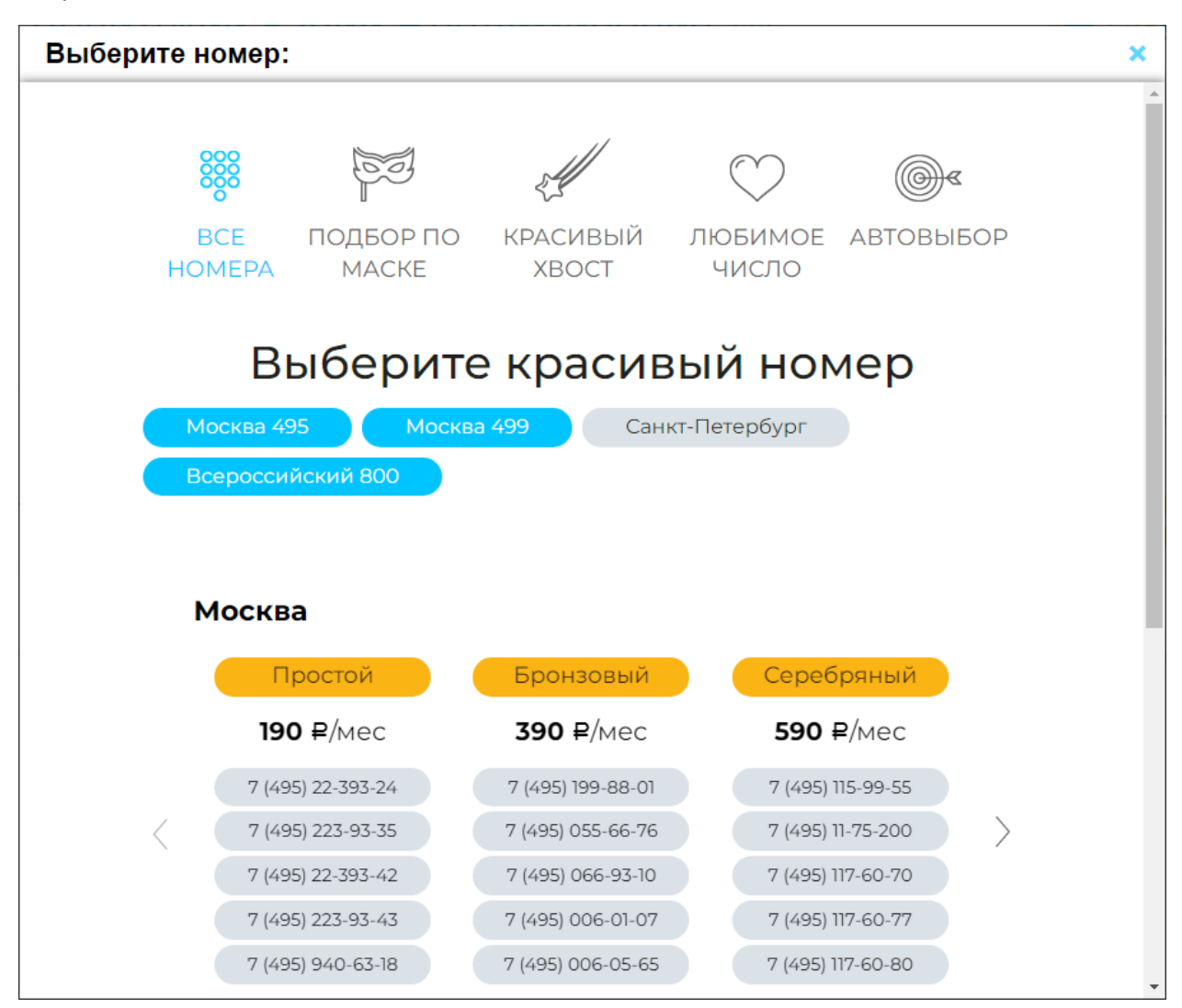

На балансе необходимо иметь сумму, достаточную для совершения покупки – не менее суммы стоимости услуги выбора категорийного номера и абонентской платы.

Подтвердите подключение нажатием кнопки «Добавить».

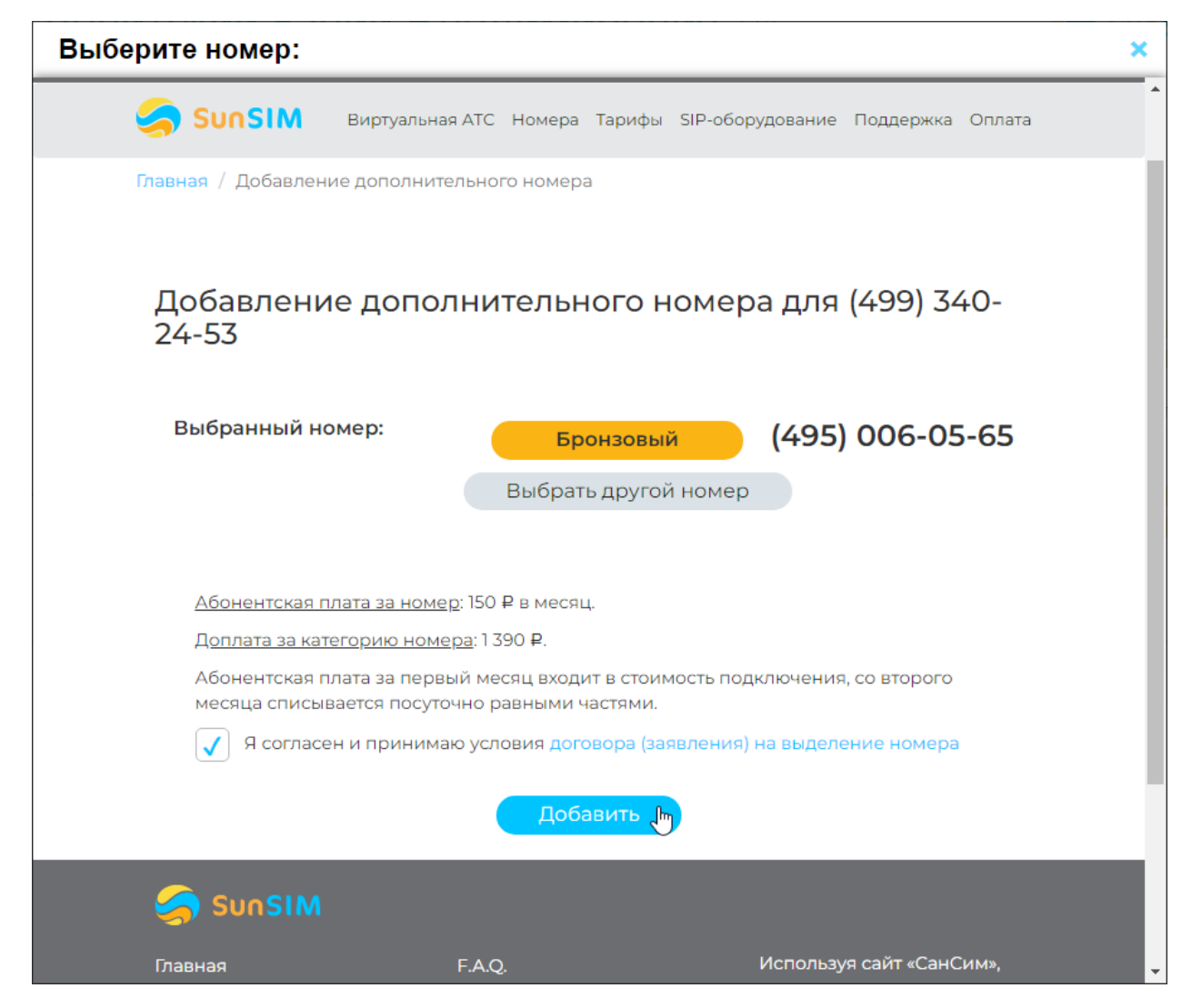

Продолжите подключение необходимого количества номеров аналогичным образом. По завершению покупки закройте вспомогательное окно выбора номера.

При подключении номеров коллтрекинга автоматически устанавливается безусловная переадресация на основной многоканальный номер для дальнейшего дозвона до сотрудников согласно настройкам виртуальной АТС.

В настройках услуги (кнопка «Код для сайта») укажите домен сайта и <u>сохраните</u> настройки.

| ол лла сайта                                                                                                    |
|----------------------------------------------------------------------------------------------------|
| Іля номера 4993402453                                                                                                    |
| Как разместить код                                                                                                    |
| Список сайтов, где будет размещен код:                                                                                                    |
| site.ru                                                                                                    |
|                                                                                                    |
|                                                                                                    |
| Вы можете указать несколько адресов через точку с запятой.                                                                                                    |
| Отменить Сохранить                                                                                                    |
| од для вставки                                                                                                    |
| <script src="https://api.sunsim.ru/call-tracking/js2?&lt;/td&gt;&lt;/tr&gt;&lt;tr&gt;&lt;td&gt;code=v6iWeN&amp;operator=11" type="text/javascript"></script> <style>.js-adv-ctcode-</td></tr><tr><td></style> |
|                                                                                                    |
| Копировать                                                                                                    |
|                                                                                                    |

Нажатием кнопки «Копировать» скопируйте код для вставки и разместите его в исходном htmlкоде на сайте внутри контейнера head, например, сразу после открывающего тега <head>.

По ссылке «Как разместить код» откроется дополнительное окно с подсказкой по размещению кода.

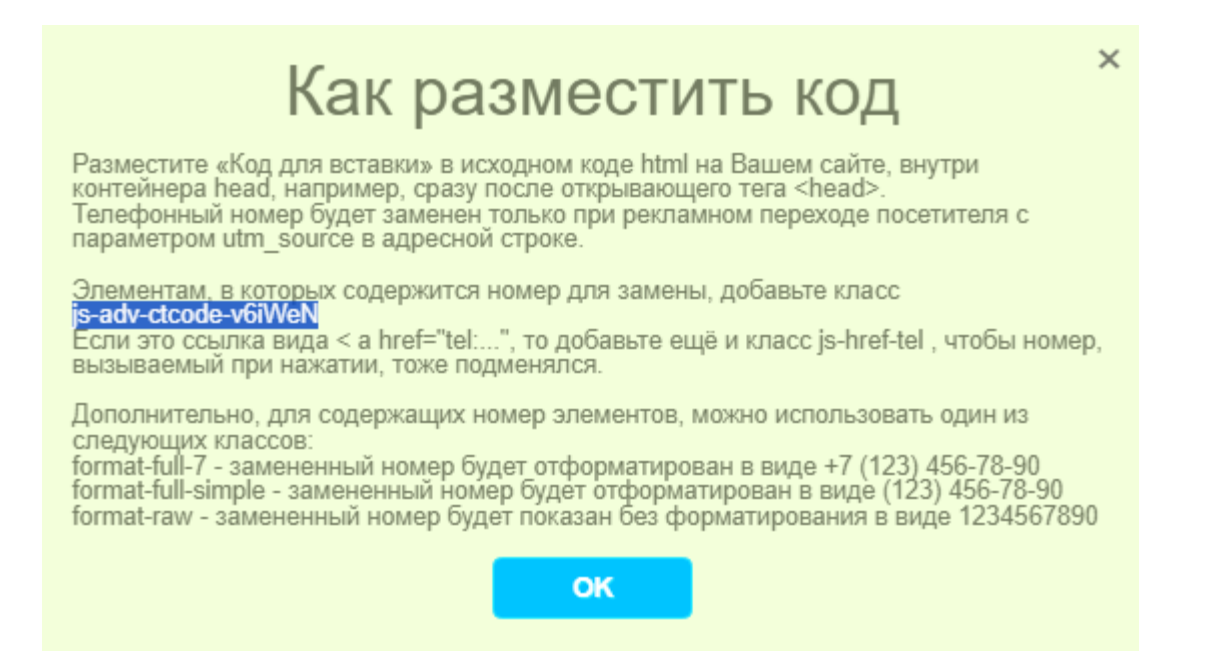

Элементам, в которых содержится номер для замены, добавьте класс js-adv-ctcode-code, где code – индивидуальный код счетчика (скопируйте в окне подсказки). Если это ссылка вида <a href="tel:...">, то добавьте ещё и класс js-href-tel, чтобы номер, вызываемый при нажатии, тоже подменялся. Для содержащих номер элементов можно дополнительно использовать один из следующих классов:

- format-full-7 замененный номер будет отформатирован в виде +7 (123) 456-78-90;
- format-full-simple-замененный номер будет отформатирован в виде (123) 456-78-90;
- format-raw-замененный номер будет показан без форматирования в виде 1234567890.

Пример кода гиперссылки для номера:

```
<a href="tel:+74950909495" class="js-adv-ctcode-code" format-full-7 js-
href-tel">+7 (495) 090-94-95</a>
```

Код скрипта коллтрекинга следует добавлять на всех страницах сайта, где указан номер телефона, чтобы была выполнена подмена.

Если на вашем договоре подключено несколько многоканальных номеров, то для каждого из номеров можно сформировать свой скрипт для размещения на другом сайте и подключить отдельный список номеров коллтрекинга. Их можно перемещать их между номерами, а также управлять доступностью для отображения при подмене.

|                                  | Как работает? Как настроить?   |
|----------------------------------|--------------------------------|
| ● 4993402453 🖋 C                 | Код для сайта                  |
| 4950882452 С Показывать на сайте | 🛱 Переместить на 84993402454 🗸 |
| 4951442452 С Показывать на сайте | 🛲 Переместить 🗸                |
| 4951552452 Оказывать на сайте    | 84993402454 🕞                  |
| 4951662452 Токазывать на сайте   | 🚟 Переместить 👻                |
| 4951882452 С Показывать на сайте | 🌐 Переместить 🗸                |
| 4951992452 С Показывать на сайте | 🌐 Переместить 🕶                |
| Номеров для коллтрекинга: 6      | + Добавить номер               |
|                                  |                                |
| · 4993402454 🖍                   | Код для сайта                  |

Сохранить

Вы внесли изменения, не забудьте сохранить их.

Отмена

# 🔲 Коллтрекинг

### Шаг 3. Настройка интеграции коллтрекинга и Яндекс. Метрики

В личном кабинете СанСим в верхнем выпадающем меню Виртуальная АТС выберите пункт Сервис интеграции. Если услуга ранее не была подключена на договоре, активируйте ее – верхний ползунок необходимо перевести в положение «Услуга включена» и сохранить изменения.

| Сервис Интеграции                                                                                                    |
|----------------------------------------------------------------------------------------------------|
| Услуга включена                                                                                                    |
| тоимость услуги: 0 руб./месяц. Стоимость подключения - 0 руб.                                                                                                    |
| ля того, чтобы информация о звонках поступала в Сервис интеграции, включите опции "Интеграция телефонии с CRM" для нужного номера. Это можно сделать внизу<br>границы. |
| Интеграция телефонии с CRM                                                                                                    |
| 4950951215 Услуга отключена 399 руб./месяц. Стоимость подключения - 0 руб.                                                                                             |
|                                                                                                    |
| ♦ Наверх   ● АО САНСИМ, 2012 - 2022 «СанСим» Помощь                                                                                                    |
|                                                                                                    |
|                                                                                                    |
|                                                                                                    |
|                                                                                                    |
|                                                                                                    |
| Сохранить Отмена                                                                                                    |
| осле обновления страницы появится блок сервиса для дальнейших настроек, а под ним список                                                                               |
| омеров договора, доступных для подключения сервиса интеграции. Выберите нужный и                                                                                       |
| одключите отправку данных о звонках в сервис интеграции. Звонки на номера коллтрекинга,                                                                                |
| оторые привязаны к этому многоканальному номеру, так же будут обработаны системой.                                                                                     |
| Интеграция телефонии с CRM                                                                                                    |

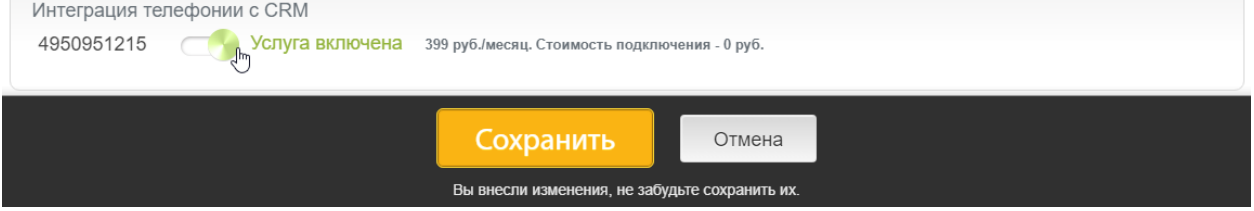

| Мои свя | <b>язки</b> Подключения Журнал |   |            |   |         |   |
|---------|--------------------------------|---|------------|---|---------|---|
|         | Без группы                     | • | Все связки | ~ | Q Поиск |   |
|         | Сбросить фильтры               |   |            |   |         |   |
|         | Создать новую связку           |   |            |   |         |   |
|         | Создать связку из шаблона      |   |            |   |         |   |
|         |                                |   |            |   |         |   |
|         |                                |   |            |   |         | Q |
|         |                                |   |            |   |         |   |

Далее приступаем к настройке интеграции. Нажмите кнопку «Создать новую связку».

В открывшемся конструкторе связки выберите добавление триггера – событие, которое будет инициировать отправку данных.

| Мои связки | Подключения Журнал                                    |                      |
|------------|-------------------------------------------------------|----------------------|
|            | < Мои связки<br>Конструктор связки                    |                      |
|            | Связка #209106 🖉                                      | Группа: Без группы 🗸 |
|            | Добавьте действие, которое будет происходить после ст | гарта связки 🕂       |
| Конструкто | р <b>связки</b> Журнал связки                         | ≓ Протестировать     |

В нашем случае Сервис – это виртуальная АТС СанСим. Выберите в выпадающем списке или в строке поиска найдите по названию (SunSim):

| Мои связки Подключ | ения Журнал                                                                                                    |
|--------------------|----------------------------------------------------------------------------------------------------|
|                    | Настройте триггер<br>Выберите сервис, который будет источником данных, и укажите событие, запускающее связку.<br>Сервис |
|                    | 🥌 SunSim ~                                                                                                    |
|                    | SunSim Demo online store                                                                                                |
|                    | Acuity Scheduling     Constant Contact                                                                                  |
| Конструктор связки | <ul> <li>іпоreader</li> <li>1С:Битрикс</li> <li>1С:Бухгалтерия</li> <li>Запустить</li> </ul>                            |

Событие – в выпадающем списке выбираем необходимое звонковое событие «Начало входящего звонка»:

| ри связки По                                                         |                                          |
|----------------------------------------------------------------------|------------------------------------------|
| Настройте триггер                                                    | $\mathbb{R}$   $	imes$                   |
| Выберите сервис, который будет источником данных, и ука              | жите событие, запускающее связку.        |
| Сервис                                                               |                                          |
| 🦂 SunSim                                                             | ~                                        |
| Из этого сервиса будут передаваться данные. Например из ВКонтакте, М | Marquiz, Bitrix24 и т.д.                 |
| Событие                                                              |                                          |
| Начало входящего звонка                                              | ~                                        |
| Q Поиск                                                              |                                          |
| Завершение входящего звонка                                          | G                                        |
| Входящий звонок пропущен                                             | e.                                       |
| Начало входящего звонка                                              | 6.                                       |
| Завершение исходящего звонка                                         | la la la la la la la la la la la la la l |
| Начало исходящего звонка                                             | es.                                      |
| Обратный звонок начат                                                | & <b></b>                                |

Следующим шагом настраивается подключение к выбранному сервису. Т.к. подключение к ВАТС было настроено автоматически при включении услуги, <u>дополнительных действий выполнять не</u> <u>нужно</u> – требуемое подключение обычно уже выбрано по умолчанию. Если поле не заполнено, то выберите «Мой аккаунт SunSIm» и нажмите кнопку «Добавить триггер».

| Настройте триггер                                        | $\mathbb{R}$ $\times$                                 |
|----------------------------------------------------------|-------------------------------------------------------|
| Выберите сервис, который будет источником дан            | ных, и укажите событие, запускающее связку.           |
| Сервис                                                   |                                                       |
| 🥌 SunSim                                                 | ~                                                     |
| Из этого сервиса будут передаваться данные. Например из  | ВКонтакте, Marquiz, Bitrix24 и т.д.                   |
| Событие                                                  |                                                       |
| Начало входящего звонка                                  | ~                                                     |
| Это событие, которое запускает передачу данных. Например | р, когда изменяется сделка, появляется новый лид и тд |
| Аккаунт SunSim                                           |                                                       |
| 🤿 Мой аккаунт SunSim                                     | ×.                                                    |
| Подключите свой аккаунт SunSim, чтобы мы могли переноси  | ить данные,                                           |
|                                                          |                                                       |
|                                                          | Добавить тригтер                                      |

На следующем шаге в конструкторе связки предлагается добавить действие, которое будет происходить после старта связки.

| Мои связки Подключения Журнал                          |                      |
|--------------------------------------------------------|----------------------|
| Конструктор связки                                     |                      |
| Связка #209106 🧷                                       | Группа: Без группы 🗸 |
| Шаг 1 - SunSim: Начало входящего звонка                | ♡ @                  |
| Добавьте действие, которое будет происходить после ста | арта связки 🕂 🔶      |
| Конструктор связки Журнал связки                       | ☐ Протестировать     |

Аналогично предлагается указать сервис, куда будут отправляться данные. Это Яндекс.Метрика, выберите его в выпадающем списке или в строке поиска найдите по названию:

| Добавьте действие                                                      | ×           |
|------------------------------------------------------------------------|-------------|
| Выберите сервис, а затем действие, которое будет выполнено после запус | ска связки. |
| Сервис                                                                 |             |
| Выберите сервис                                                        | ~           |
| Q Метрика                                                              | ×           |
| <b>а)</b> Яндекс.Метрика                                               |             |
| 📲 Яндекс.Метрика - Клиенты/Заказы                                      |             |
|                                                                        |             |
|                                                                        |             |

#### Выберите действие – «Звонок».

| ои связки Пс   |                                                                                                    |  |
|----------------|----------------------------------------------------------------------------------------------------|--|
|                | <b>Добавьте действие</b> ×<br>Выберите сервис, а затем действие, которое будет выполнено после запуска связки. |  |
|                | Сервис                                                                                                    |  |
|                | Яндекс.Метрика ~                                                                                               |  |
|                | В этот сервис будут передаваться данные. Например в Bitrix24, Google Sheets, Telegram и тд.                    |  |
|                | Действие                                                                                                    |  |
|                | Выберите действие 🗸                                                                                            |  |
|                | Q Поиск                                                                                                    |  |
|                | Офлайн конверсия                                                                                               |  |
|                | Звонок "Іт                                                                                                    |  |
|                | Загрузка расходов                                                                                              |  |
| Конструктор св |                                                                                                    |  |

На следующем шаге предлагается указать аккаунт Яндекс.Метрики, выберите «Добавить подключение».

|                | Добавьте действие                                                                                                    | × |
|----------------|----------------------------------------------------------------------------------------------------|---|
| Мои связки Пс  | Выберите сервис, а затем действие, которое будет выполнено после запуска связки.                                                                                |   |
|                |                                                                                                    |   |
|                | Сервис                                                                                                    |   |
|                | 🚽 Яндекс.Метрика                                                                                                    | ~ |
|                | В этот сервис будут передаваться данные. Например в Bitrix24, Google Sheets, Telegram и тд.                                                                     |   |
|                | Действие                                                                                                    |   |
|                | Звонок                                                                                                    | • |
|                | Действие — это то что произойдет с данными после того, как триггер сработает. Например создать/обновить строку, создать<br>карточку, добавить комментарий и тд. |   |
|                | Аккаунт Яндекс.Метрика                                                                                                    |   |
|                | Выберите подключение аккаунта Яндекс. Метрика к Albato                                                                                                    | • |
|                | Пока у вас нет подключений. Нажмите «Добавить»                                                                                                    | 0 |
|                | + Добавить подключение                                                                                                    |   |
| Конструктор св |                                                                                                    |   |

Название подключения: можно оставить предлагаемое по умолчанию. При использовании нескольких подключений к разным учетным записям сервиса Яндекс.Метрика рекомендуем в названии это отразить, чтобы в дальнейшем при настройках выбрать нужный аккаунт.

| Мои связки | Подключения Журнал                               |                              |
|------------|--------------------------------------------------|------------------------------|
|            | Создаем подключение к: Яндекс.Метрика            | Ō×                           |
|            | Название *<br>Мой аккаунт Яндекс.Метрика         |                              |
|            | Придумайте любое название для вашего подключения | Далее                        |
|            |                                                  |                              |
| Конструкто | ор связки Журнал связки                          | ≓ Протестировать ▷ Запустить |

| Нажмите кнопку для предоставл | ения доступа к акка | аунту Яндекс.Метрика. |
|-------------------------------|---------------------|-----------------------|
|-------------------------------|---------------------|-----------------------|

| Конструктор связки                                                                                                    |                    |   |
|----------------------------------------------------------------------------------------------------|--------------------|---|
| Связка #209106 🧷                                                                                                    | Группа: Без группы | ~ |
| Шаг 1 - SunSim: Н<br>SunS<br>Мой<br>Для предоставить доступ Яндекс.Метрик<br>Аля предоставления доступа к вашему аккаунту<br>Яндекс.Метрика нажмите на ссылку ниже. | (a × 🖓             | 0 |
| Доба Отменить Предостави                                                                                                    | ить доступ         | • |
|                                                                                                    |                    | C |

Откроется окно авторизации в новом окне, выполните вход в вашу учетную запись Яндекс. Если Яндекс.Метрика уже открыта в соседней вкладке, дополнительная авторизация не потребуется.

| <b>Б</b> ойдите с Яндекс ID |                                                                                                    |
|-----------------------------|----------------------------------------------------------------------------------------------------|
| Почта Телефон               |                                                                                                    |
| Логин или email<br>Не помню |                                                                                                    |
| <br>Войти                   | ateristika <u>alah karangan karangan karangan karangan karangan karangan karangan karangan karangan karangan kara</u>                                                                                                    |
| Создать ID                  | and the second second sec |
| Войти с помощью             |                                                                                                    |

После успешной авторизации вспомогательное окно будет закрыто, и появится информация о готовности подключения. Нажмите кнопку «Хорошо, спасибо».

| Мои связки Подключения Журнал                                                                                                  |                              |
|----------------------------------------------------------------------------------------------------|------------------------------|
| Конструктор связки                                                                                                    |                              |
| Связка #209106 🧷                                                                                                    | Группа: Без группы 🗸         |
| Шаг 1 - SunSim: Начало входящего звонка<br>SunSim: Начало входящего звонка<br>Мой Подключение успешно созда<br>Закрыть<br>Доба | ано<br>Хорошо, спасибо<br>•  |
| Конструктор связки Журнал связки                                                                                               | ≓ Протестировать ▷ Запустить |

Для перехода к следующему шагу нажмите кнопку «Добавить действие».

|                | Добавьте действие ×                                                                                                    |
|----------------|----------------------------------------------------------------------------------------------------|
| Мои связки ПС  | Выберите сервис, а затем действие, которое будет выполнено после запуска связки.                                                                                |
|                |                                                                                                    |
|                | Сервис                                                                                                    |
|                | <ul> <li>Яндекс.Метрика</li> </ul>                                                                                                    |
|                | В этот сервис будут передаваться данные. Например в Bitrix24, Google Sheets, Telegram и тд.                                                                     |
|                | Действие                                                                                                    |
|                | Звонок 🗸                                                                                                    |
|                | Действие — это то что произойдет с данными после того, как триггер сработает. Например создать/обновить строку, создать<br>карточку, добавить комментарий и тд. |
|                | Аккаунт Яндекс.Метрика                                                                                                    |
|                | Мой аккаунт Яндекс.Метрика ~                                                                                                    |
|                | Подключите свой аккаунт Яндекс.Метрика, чтобы мы могли переносить данные.                                                                                       |
|                |                                                                                                    |
|                | Добавить действие                                                                                                    |
| Конструктор св |                                                                                                    |

В настройках действия «Яндекс.Метрика: Звонок» заполните обязательные для заполнения поля (помечены звездочкой). Установите курсор в поле и появившемся выпадающем списке станут доступны параметры для заполнения.

Тип идентификатора посетителя сайта – из предлагаемых вариантов выберите «ClientID в Яндекс.Метрике», т.к. именно он передается при звонке.

| Marra  | Яндекс.Метрика                                        | Ó X |    |
|--------|-------------------------------------------------------|-----|----|
| МОИ СЕ | Яндекс.Метрика: Звонок                                |     |    |
|        |                                                       |     |    |
|        | Тип идентификатора посетителя сайта *                 |     |    |
|        | ClientID в Яндекс.Метрике                             |     |    |
|        | Q Поиск                                               |     |    |
|        | 📃 Из справочника                                      | ^   |    |
|        | ClientID в Яндекс.Метрике (CLIENT_ID)                 |     |    |
|        | ID посетителя, назначенный владельцем сайта (USER_ID) |     |    |
|        | Прочие значения 🖂                                     |     |    |
|        | 🔧 Системные настройки                                 | ~   |    |
|        | Зажмите Shift для выбора нескольких значений          |     |    |
|        | Номер телефона                                        |     |    |
|        |                                                       |     |    |
| Кон    | Длительность разговора                                |     | ть |

Счетчик – выберите нужный счетчик. Если настроено несколько счетчиков, то ориентируйтесь по его названию и/или ID).

| ои связки Пог  |                                                                                                    |  |
|----------------|----------------------------------------------------------------------------------------------------|--|
|                | Яндекс.Метрика                                                                                       |  |
|                | Яндекс.Метрика: Звонок                                                                               |  |
|                | Тип идентификатора посетителя сайта *                                                                |  |
|                | СlientID в Яндекс.Метрике                                                                            |  |
|                | Счётчик *                                                                                            |  |
|                | Проверка Коллтрекинга (rev.cc.misc.suffil.org/calltracking-test/index.html) (88844636)               |  |
|                | Q. Поиск                                                                                             |  |
|                | 🗏 Из справочника ^                                                                                   |  |
|                | звонки с сайта (myworkshop.ru) (87928179) (87928179)                                                 |  |
|                | Проверка Коллтрекинга (rev.cc.misc.suffit.org/calltracking-test/index.html)<br>(88844636) (88844636) |  |
|                | Прочие значения 🗸                                                                                    |  |
| Конструктор са | Системные настройки > Запусти                                                                        |  |
|                | Зажмите Shift для выбора нескольких значений                                                         |  |

## ID посетителя – укажите «ClientID в Яндекс.Метрике».

| <b>Мои связки</b> Под | Яндекс.Метрика: Звонок                                                                     |             |
|-----------------------|--------------------------------------------------------------------------------------------|-------------|
|                       | Тип идентификатора посетителя сайта *                                                      |             |
|                       | ClientID в Яндекс.Метрике                                                                  |             |
|                       | Счётчик *                                                                                  |             |
|                       | 📗 ( Проверка Колттрекинга (rev.cc.misc.suffit.org/calitracking-test/index.html) (88844838) |             |
|                       | ID посетителя *                                                                            |             |
|                       | SunSim: ClientID в Яндекс.Метрике                                                          |             |
|                       | Q Поиск                                                                                    |             |
|                       | Метка utm_campaign                                                                         |             |
|                       | Метка utm_content                                                                          |             |
|                       | Метка utm_term                                                                             |             |
|                       | Google client ID                                                                           |             |
|                       | ClientID в Яндекс.Метрике                                                                  |             |
| Конструктор са        | 🔧 Системные настройки 🗸                                                                    | > Запустить |
|                       | Зажмите Shift для выбора нескольких значений                                               |             |

Дата и время звонка – выберите из предложенного списка «Дата и время начала».

| <b>Мои связки</b> По, | Проверка Коллтрекинга (rev.cc.misc.suffit.org/calitracking-test/index.html) (88844636) |   |             |
|-----------------------|----------------------------------------------------------------------------------------|---|-------------|
|                       | ID посетителя *                                                                        |   |             |
|                       | SunSim: ClientiD в Яндекс.Метрике                                                      | ) |             |
|                       | Дата и время звонка *                                                                  |   |             |
|                       | SunSim: Дата и время начала                                                            | ) |             |
|                       | Q Поиск                                                                                |   |             |
|                       | ID вызова                                                                              |   |             |
|                       | Номер вызывающего                                                                      |   |             |
|                       | Номер вызываемого                                                                      |   |             |
|                       | Многоканальный номер                                                                   | 1 |             |
|                       | Номер переадресации                                                                    |   |             |
|                       | Дата и время начала 🖑                                                                  |   |             |
|                       | Строка с UTM метками                                                                   |   |             |
| Конструктор са        |                                                                                        | ) | > Запустить |

Номер телефона — добавьте параметр «Номер вызывающего». Формат номера — десятитизначный, при необходимости укажите в начале строки вручную впишите +7, затем без пробела из списка параметров вставьте «Номер вызывающего».

| Мои связки По; | SunSim: ClientID в Яндекс.Метрике  | )   |             |
|----------------|------------------------------------|-----|-------------|
|                | Дата и время звонка *              |     |             |
|                | SunSim: Дата и время начала        | ) _ |             |
|                | Номер телефона                     |     |             |
|                | SunSim: Howep вызывающего          | J   |             |
|                | Q Поиск                            |     |             |
|                | Начало входящего звонка            |     |             |
|                | 1 SunSim                           |     |             |
|                | ID вызова                          |     |             |
|                | Номер вызывающего d <sup>h</sup> ŋ |     |             |
|                | Номер вызываемого                  |     |             |
|                | Многоканальный номер               |     |             |
|                | Номер переадресации                |     |             |
| Конструктор са |                                    |     | > Запустить |
|                |                                    |     |             |

Передача вызываемого номера (на который позвонил посетитель сайта) в отчет по звонкам не предусмотрена. Можно данную информацию добавить в поле «Метка», например, следующего вида: Звонок на {SunSim Mhorokaнaльный номер}.

| Мои связки Под     | Длительность разговора                 |   |
|--------------------|----------------------------------------|---|
|                    |                                        |   |
|                    |                                        |   |
|                    | Валюта                                 |   |
|                    | Vog                                    |   |
|                    |                                        |   |
|                    | Метка                                  |   |
|                    | Звонок на SunSim: Многоканальный номер |   |
|                    | Отменить Сохранить                     |   |
| Конструктор связки | D Запустить                            | J |

Сохраните настройки.

Для того чтобы в связку поступала информация только по звонкам на коллтрекинговые номера, необходимо добавить фильтр. Нажмите на иконку воронки в первом шаге – это настройка фильтра входящих данных.

| Конструктор связки                                                                                                    |                                                                                         |
|----------------------------------------------------------------------------------------------------|-----------------------------------------------------------------------------------------|
| Связка #218053 🧷                                                                                                    | Группа: Без группы 🗸                                                                    |
| Шаг 1 - SunSim: Начало входящего звонка<br>SunSim: Начало входящего звонка<br>Мой аккаунт SunSim<br>Шаг 2 - Яндекс.Метрика: Звонок<br>Яндекс.Метрика: Звонок<br>Мой аккаунт Яндекс.Ме ~ | Фильтр входящих данных<br>С<br>С<br>С<br>С<br>С<br>С<br>С<br>С<br>С<br>С<br>С<br>С<br>С |
|                                                                                                    |                                                                                         |

Нажмите кнопку «Добавить условие».

| Мои связки  | Подключения Журнал                                                   |                                        |
|-------------|----------------------------------------------------------------------|----------------------------------------|
|             | Фильтровать данные                                                   |                                        |
|             | Настройте необходимые условия для прерывани<br>Посмотреть инструкцию | ия или продолжения работы связки.      |
|             | <b>Обавить</b> у                                                     | исловие Ет                             |
|             |                                                                      | Отменить Сохранить                     |
| Конструктор | <b>р связки</b> Журнал связки                                        | ≓ Протестировать <a>&gt; Запустить</a> |

Добавьте условие: ClientID в Яндекс. Метрике не равно пустому значению, т.е. правую ячейку необходимо оставить <u>незаполненной</u>.

| Фильтровать данные 🕞 🔀                                                                            |
|---------------------------------------------------------------------------------------------------|
| Настройте необходимые условия для прерывания или продолжения работы связки. Посмотреть инструкцию |
| Условие 1 🖧 🗸                                                                                     |
| Если                                                                                              |
| Значение Условие Значение                                                                         |
|                                                                                                   |
| Преобразовать в группу условий                                                                    |

Если на договоре несколько многоканальных номеров, на которых подключен динамический коллтрекинг со своим списком номеров, и есть необходимость отправлять звонковые данные в разные счетчики Метрики, то для каждого счетчика потребуется настроить отдельную связку, а номера коллтрекинга указать в фильтре.

Добавьте «Условие 2» и укажите оператор «И». Нажмите на ссылку «Преобразовать в группу условий», в левом поле «Значение» в списке выберите параметр «Номер вызываемого», условие из списка – равно, в правом поле «Значение» впишите коллтрекинговый номер в 10-значном формате. Аналогичным образом добавьте в условие все подключенные номера коллтрекинга, используя оператор «ИЛИ».

| Мои связки Под     |                  | Или       |                 |             |
|--------------------|------------------|-----------|-----------------|-------------|
|                    | Условие 2        |           | <b>∂</b> ~      |             |
|                    | Если             |           |                 |             |
|                    | Значение         | Условие   | Значение        |             |
|                    | Номер вызываем 🗸 | = Равно 🗸 | 4994992501      |             |
|                    |                  |           | Удалить условие |             |
|                    |                  |           |                 |             |
|                    | Если             |           |                 |             |
|                    | Значение         | Условие   | Значение        |             |
| Конструктор связки | Номер вызываем 👻 | = Равно 🗸 | 4998990025      | ⊳ Запустить |

Настройки интеграции выполнены, запустите связку, нажав на кнопку «Запустить». Она будет срабатывать только при выполнении заданных фильтром условий (наличие ClientId и одного из номеров коллтрекинга).

| Конструктор связки                                                                                                    |                      |
|----------------------------------------------------------------------------------------------------|----------------------|
| Связка #218053 🧳                                                                                                    | Группа: Без группы 🗸 |
| Шаг 1 - SunSim: Начало входящего звонка<br>SunSim: Начало входящего звонка<br>Мой аккаунт SunSim<br>Шаг 2 - Яндекс.Метрика: Звонок<br>Яндекс.Метрика: Звонок<br>Мой аккаунт Яндекс.Ме ~<br>(+) | 7 団<br>稼 団           |
|                                                                                                    |                      |

# Как это работает

Телефонный номер, указанный на вашем сайте, будет заменен только при рекламном переходе посетителя с параметром utm\_source в адресной строке. При звонке на коллтрекинговый номер Виртуальная АТС получает информацию о параметрах перехода (utm-метки и ClientID) и отправляет их в сервис интеграции вместе с номером позвонившего посетителя и временем звонка. Эта информация через Сервис интеграции направляется в Яндекс.Метрику для дальнейшего анализа.

В отчете Яндекс.Метрики полученная информация о звонке привязывается к ближайшему по времени посещению сайта и учитывается в статистику (просмотр в разделе Конверсия и в разделе Посетители).

#### Обратите внимание

При использовании <u>виджета обратного звонка СанСим</u> utm-метки этим вызовам по результатам рекламного перехода не присваиваются. Отследить действия посетителей на сайте, в т.ч. переходы в мессенджеры для дальнейшего общения, можно с помощью функции <u>вебвизора</u>.

| Часовой пояс                                                                                                    | (GMT+03:00) Москва, Санкт-Петербург                                                                                                    | $\times$ |                                                                                       |   |
|----------------------------------------------------------------------------------------------------|----------------------------------------------------------------------------------------------------|----------|---------------------------------------------------------------------------------------|---|
|                                                                                                    |                                                                                                    |          | Обновите код счетчика на всех<br>страницах сайта, чтобы изменения<br>вступили в силу. | - |
| Автоматические цели<br>Метрика будет автоматически соз<br>сайте — например, на клики по но                                                                                                    | давать цели на некоторые важные события на<br>меру телефона или email. Подробнее                                                                                                    | Вкл      | Посмотреть код                                                                        |   |
| Вебвизор, карта скроллии<br>Подробные записи действий посе<br>прокручивание страницы и клики<br>Включая Вебвизор, вы обязуетесь<br>Яндекс.Метрики. Вебвизор записи<br>содержимое полей форм — при эт<br>автоматически заменяются на «зв<br>настройках Вебвизора. | нга, аналитика форм<br>тителей на сайте: движения мышью,<br>соблюдать п.18 пользовательского соглашения<br>ивает действия посетителей на сайте, в том числе<br>гом данные в конфиденциальных полях<br>ездочки». Отключить запись полей можно в | Вкл      |                                                                                       |   |
| Электронная коммерция<br>Опция позволяет отслеживать вза<br>Чтобы статистика начала собират                                                                                                    | имодействие посетителей с товарами сайта.<br>ься, настройте на сайте передачу данных.                                                                                                    | Откл     |                                                                                       |   |
| Сохранить                                                                                                    |                                                                                                    |          |                                                                                       |   |

Активация вебвизора изменяет код счетчика. Рекомендуем проверить его актуальность на сайте после внесения изменений, если его код был опубликован ранее.

После этого добавьте цель «Переход в мессенджер», выберите опцию «Любой мессенджер» или укажите конкретный мессенджер из предложенного списка и сохраните настройки. Для каждого мессенджера можно настроить индивидуальную цель для последующей оценки.

| азвание*                                                                                                    |                                                                                                    |                                                                                                    |                                                              |                                                                 |
|----------------------------------------------------------------------------------------------------|----------------------------------------------------------------------------------------------------|----------------------------------------------------------------------------------------------------|--------------------------------------------------------------|-----------------------------------------------------------------|
| Название цели                                                                                                    | ×                                                                                                    |                                                                                                    |                                                              |                                                                 |
| Ретаргетинг                                                                                                    |                                                                                                    |                                                                                                    |                                                              |                                                                 |
| ип условия*                                                                                                    |                                                                                                    |                                                                                                    |                                                              |                                                                 |
| Количество просмотров                                                                                                    | Посещение стран                                                                                                    | иц JavaScript                                                                                          | -событие                                                     | Составная цель                                                  |
| Клик по номеру телефона                                                                                                    | Клик по email                                                                                                    | Отправка фор                                                                                           | иы Пер                                                       | еход в мессенджер                                               |
| Скачивание файлов                                                                                                    | оиск по сайту К                                                                                                    | блик по кнопке                                                                                         | Переход в                                                    | соц. сеть                                                       |
|                                                                                                    |                                                                                                    |                                                                                                    |                                                              |                                                                 |
| Возвращение из платежной<br>ы узнаете, сколько посетите<br>/дет достигнута при клике п                                                                                                    | и системы Звон<br>лей переходят в мес<br>ользователем на ссь                                                                        | ки<br>сенджеры, и смож<br>ілку, которая веде                                                           | ете отделит<br>т в мессенд)                                  | ь их от остальных. Ц<br>кер. Цель начнет ра                     |
| Возвращение из платежной<br>ы узнаете, сколько посетите<br>удет достигнута при клике п<br>разу после создания. Разраб<br>) Любой мессенджер<br>Telegram, WhatsApp, Viber                                                                     | й системы Звон<br>лей переходят в мес<br>ользователем на ссь<br>отка не требуется. П<br>; Skype, Яндекс. Мес                        | ки<br>сенджеры, и смож<br>ілку, которая веде<br>ринцип работы<br>ссенджер, Facebo                      | кете отделит<br>т в мессенду<br>ok*, ВКонтак                 | ь их от остальных. Ц<br>кер. Цель начнет ра<br>те               |
| Возвращение из платежной<br>ы узнаете, сколько посетите<br>удет достигнута при клике п<br>разу после создания. Разраб<br>) Любой мессенджер<br>Telegram, WhatsApp, Viber<br>) Конкретный мессенджер                                          | й системы Звон<br>лей переходят в мес<br>ользователем на ссь<br>отка не требуется. П<br>; Skype, Яндекс.Мес                         | ки<br>сенджеры, и смож<br>ллку, которая веде<br>ринцип работы<br>ссенджер, Facebo                      | кете отделит<br>т в мессенду<br>ok*, ВКонтак                 | ь их от остальных. Ц<br>кер. Цель начнет ра<br>те               |
| Возвращение из платежної<br>ы узнаете, сколько посетите<br>удет достигнута при клике п<br>разу после создания. Разраб<br>) Любой мессенджер<br>Telegram, WhatsApp, Viber<br>) Конкретный мессенджер                                          | а системы Звон<br>лей переходят в мес<br>ользователем на ссы<br>отка не требуется. П<br>; Skype, Яндекс.Мес                         | ки<br>сенджеры, и смож<br>ілку, которая веде<br>ринцип работы<br>ссенджер, Facebo                      | кете отделит<br>т в мессенд)<br>ok*, ВКонтак                 | ь их от остальных. Ц<br>кер. Цель начнет ра<br>те               |
| Возвращение из платежной<br>ы узнаете, сколько посетите<br>удет достигнута при клике п<br>разу после создания. Разраб<br>) Любой мессенджер<br>Telegram, WhatsApp, Viber<br>Выберите мессенджер                                              | й системы Звон<br>лей переходят в мес<br>ользователем на ссь<br>отка не требуется. П<br>; Skype, Яндекс.Мес<br>сы, предоставляемые  | ки<br>сенджеры, и смож<br>илку, которая веде<br>ринцип работы<br>ссенджер, Facebo<br>организацией, при | кете отделит<br>т в мессенду<br>ok*, ВКонтак<br>знанной экст | ь их от остальных. Ц<br>кер. Цель начнет ра<br>те<br>ремистской |
| Возвращение из платежной<br>ы узнаете, сколько посетите<br>удет достигнута при клике п<br>разу после создания. Разраб<br>) Любой мессенджер<br>Telegram, WhatsApp, Viber<br>Выберите мессенджер<br>Telegram<br>WhatsApp                      | а системы Звон<br>лей переходят в мес<br>ользователем на ссы<br>отка не требуется. П<br>; Skype, Яндекс. Мес<br>сы, предоставляемые | ки<br>сенджеры, и смож<br>ллку, которая веде<br>ринцип работы<br>ссенджер, Facebo<br>организацией, при | кете отделит<br>т в мессенд)<br>ok*, ВКонтак<br>знанной экст | ь их от остальных. Ц<br>кер. Цель начнет ра<br>те<br>ремистской |
| Возвращение из платежной<br>ы узнаете, сколько посетите<br>удет достигнута при клике п<br>разу после создания. Разраб<br>) Любой мессенджер<br>Telegram, WhatsApp, Viber<br>Выберите мессенджер<br>Telegram<br>WhatsApp<br>Viber             | й системы Звон<br>лей переходят в мес<br>ользователем на ссь<br>отка не требуется. П<br>; Skype, Яндекс.Мес<br>сы, предоставляемые  | ки<br>сенджеры, и смож<br>ллку, которая веде<br>ринцип работы<br>ссенджер, Facebo<br>организацией, при | кете отделит<br>т в мессенду<br>ok*, ВКонтак<br>знанной экст | ь их от остальных. Ц<br>кер. Цель начнет ра<br>те<br>ремистской |
| Возвращение из платежной<br>ы узнаете, сколько посетите<br>удет достигнута при клике п<br>разу после создания. Разраб<br>) Любой мессенджер<br>Telegram, WhatsApp, Viber<br>Выберите мессенджер (m<br>Telegram<br>WhatsApp<br>Viber<br>Skype | а системы Звон<br>лей переходят в мес<br>ользователем на ссь<br>отка не требуется. П<br>, Skype, Яндекс.Мес<br>сы, предоставляемые  | ки<br>сенджеры, и смож<br>илку, которая веде<br>ринцип работы<br>ссенджер, Facebo<br>организацией, при | кете отделит<br>т в мессенд)<br>ок*, ВКонтак<br>знанной экст | ь их от остальных. Ц<br>кер. Цель начнет ра<br>те<br>ремистской |

#### Помощь в настройке счетчика

Яндекс.Метрика предлагает своим пользователям бесплатную помощь в создании счетчика и в настройке вебвизора и целей. Для оформления заявки достаточно нажать на ссылку в правом верхнем углу страницы или выбрать соответствующий пункт в верхнем выпадающем меню помощи:

| API      | Помощь л                                                                                                    |   | Ø   | a .      | uat.fts           |
|----------|----------------------------------------------------------------------------------------------------|---|-----|----------|-------------------|
|          | НАЙТИ ОТВЕТЫ НА ВОПРОСЫ                                                                                                    |   |     |          |                   |
|          | Оправка                                                                                                    |   |     |          |                   |
|          | Ролики на YouTube                                                                                                    |   |     |          |                   |
|          | Школа Метрики                                                                                                    |   |     |          |                   |
| ый отчет | получить помощь                                                                                                    | - | → 🔆 | Заказать | настройку Метрики |
|          | Обратиться в поддержку                                                                                                    |   |     |          |                   |
|          | Заказать настройку Метрики<br>У Заказать настройку Метрики<br>У Заказать настройку Метрики<br>У Заказать настройку Метрики<br>У Заказать настройку Метрики<br>У Заказать настройку Метрики<br>У Заказать настройку Метрики<br>У Заказать настройку Метрики<br>У Заказать настройку Метрики<br>У Заказать настройку Метрики<br>У Заказать настройку Метрики<br>У Заказать на строй у Заказать на строй у З<br>х |   |     |          |                   |
|          | БЫТЬ В КУРСЕ НОВОСТЕЙ                                                                                                    |   |     |          |                   |
|          | П. Новости                                                                                                    |   |     |          |                   |
|          | 🖸 Подписка на рассылку                                                                                                    |   |     |          |                   |
|          |                                                                                                    |   |     |          |                   |

Подробная справка по работе сервиса: <u>https://yandex.ru/support/metrica/general/people.html</u>